# a611 UHF App Manual

### ✓ Main screen to select functions

|                 | ۶ | 6:47 |
|-----------------|---|------|
| FUNCTION LIST   |   |      |
|                 |   |      |
|                 |   |      |
|                 |   |      |
| BARCODE SCANNER |   |      |
|                 |   |      |
| RFID READER     |   |      |
|                 |   |      |
|                 |   |      |
|                 |   |      |

# ✓ Reference of technical terms in RFID

### **Technical terms**

- Access Timeout: Time out when Read/Write on module or chip register.
  Access Retry Interval: Retry interval value when fail to Read/Write in Access Timeout
- Tx On Time: Activation time for RF Tx . Affects to setting related to frequency or frequency hopping.
- Tx Off Time:Deactivation time for RF Tx. Affects to setting related to frequency or frequency hopping.
- Dwell Time: Dwelling time for Logical Antenna
- Singulation: Algorithm for inventory of Tag data (specific).

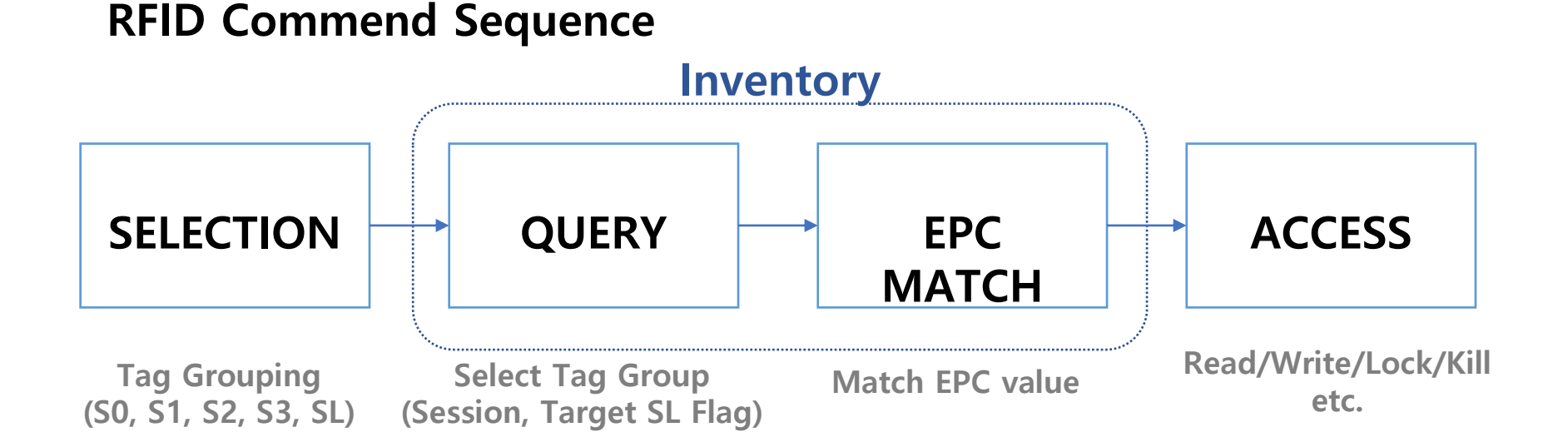

# ✓ Main screen of RFID READER App

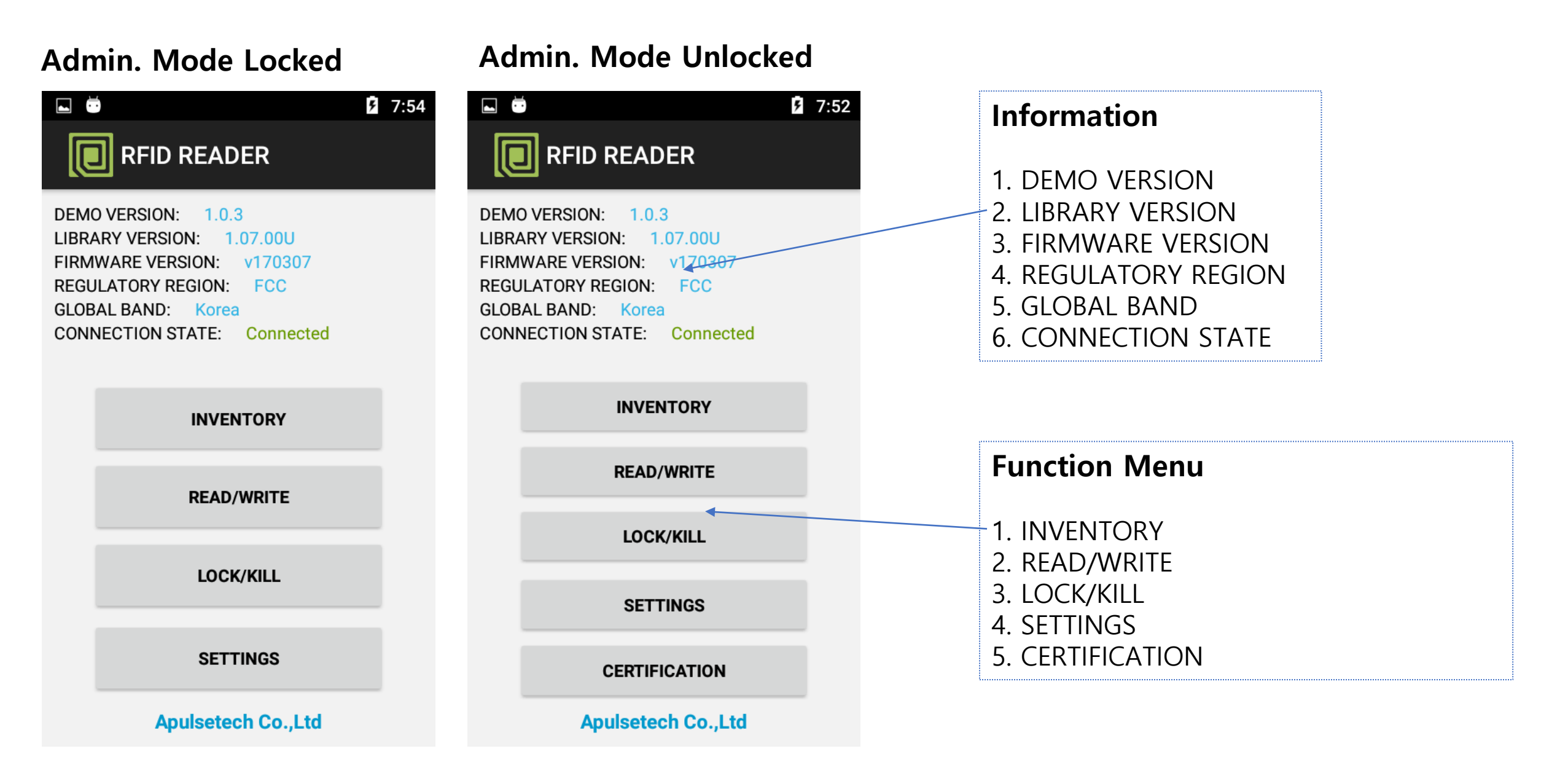

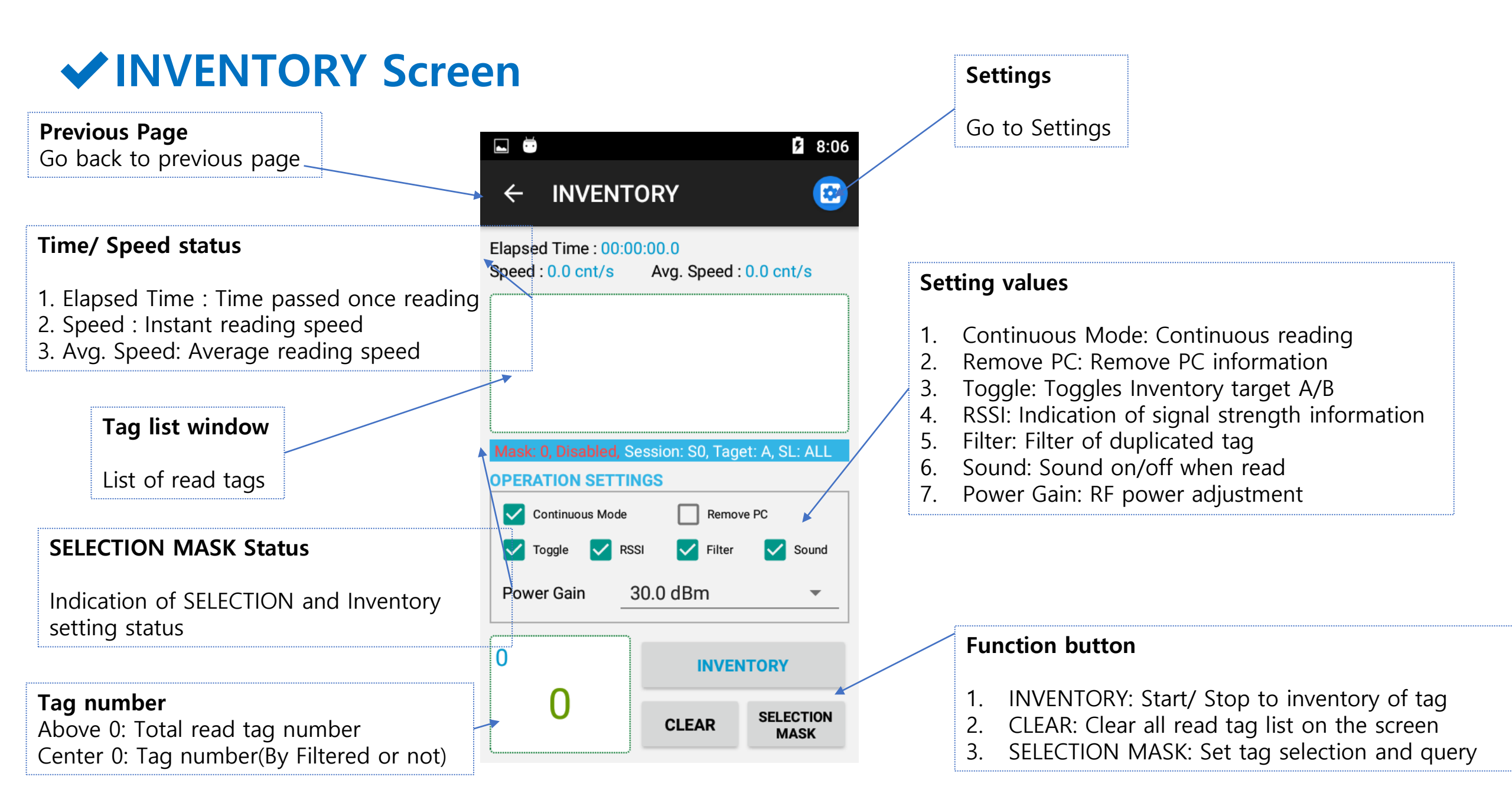

### **✓** INVENTORY Screen – How to filter

### No Filtering option

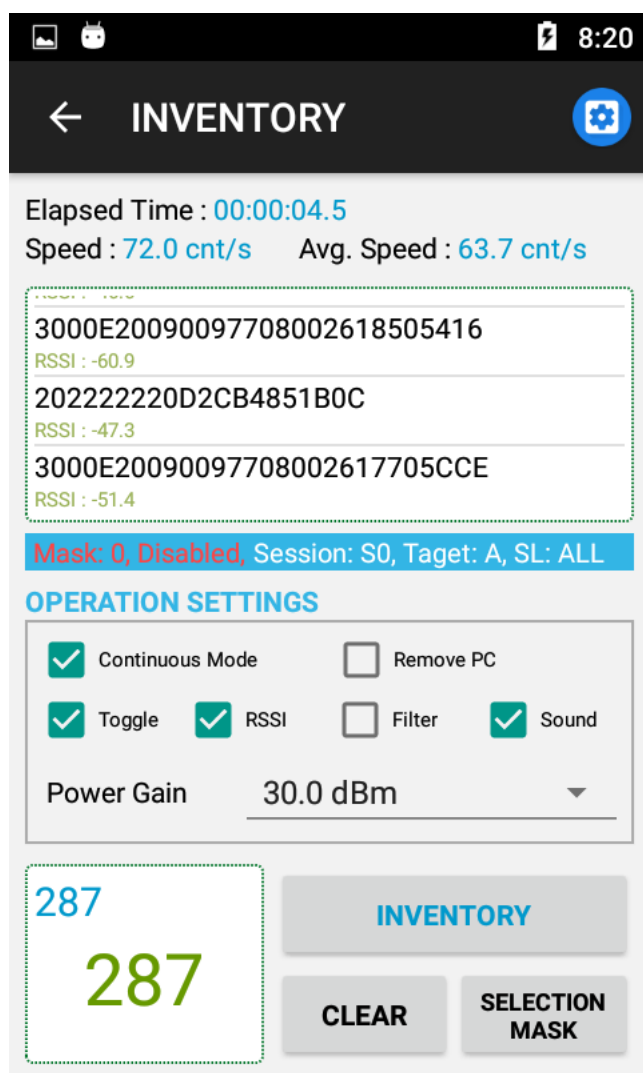

### **Select Filtering option**

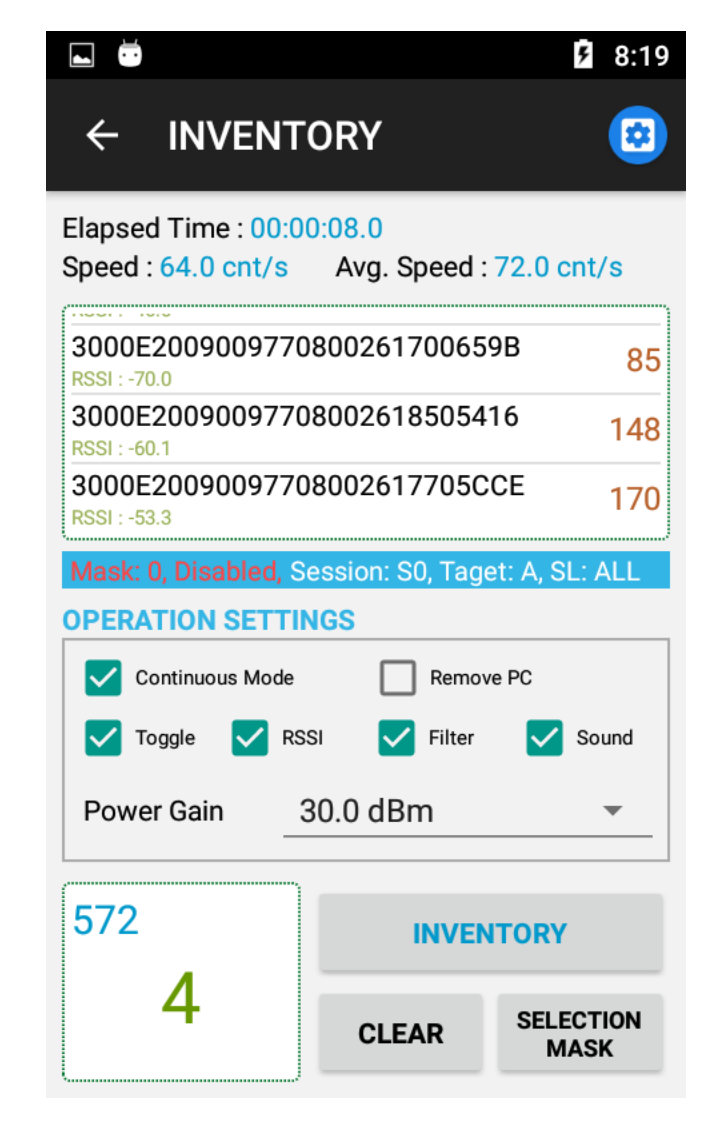

### **✓** SELECTION MASK Setting

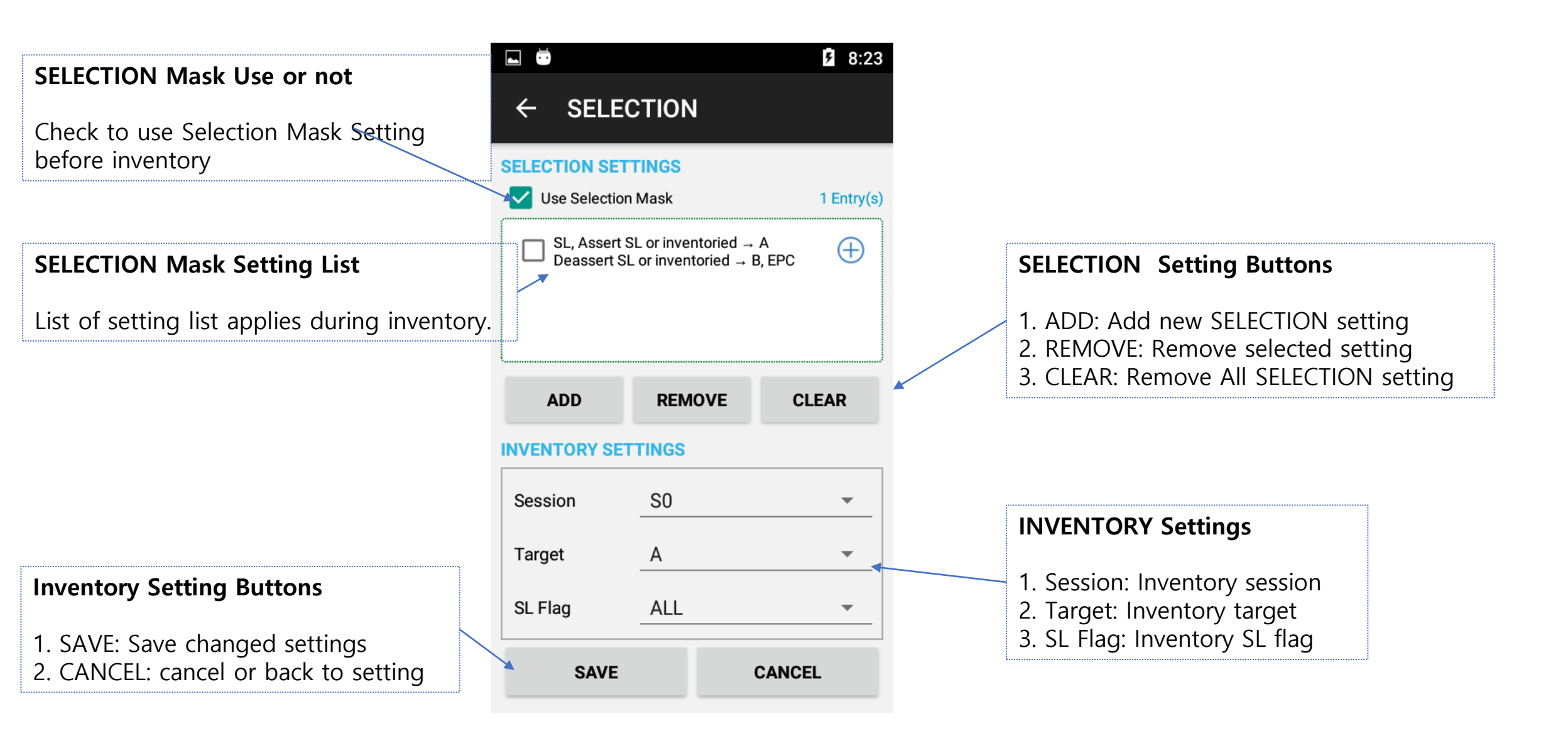

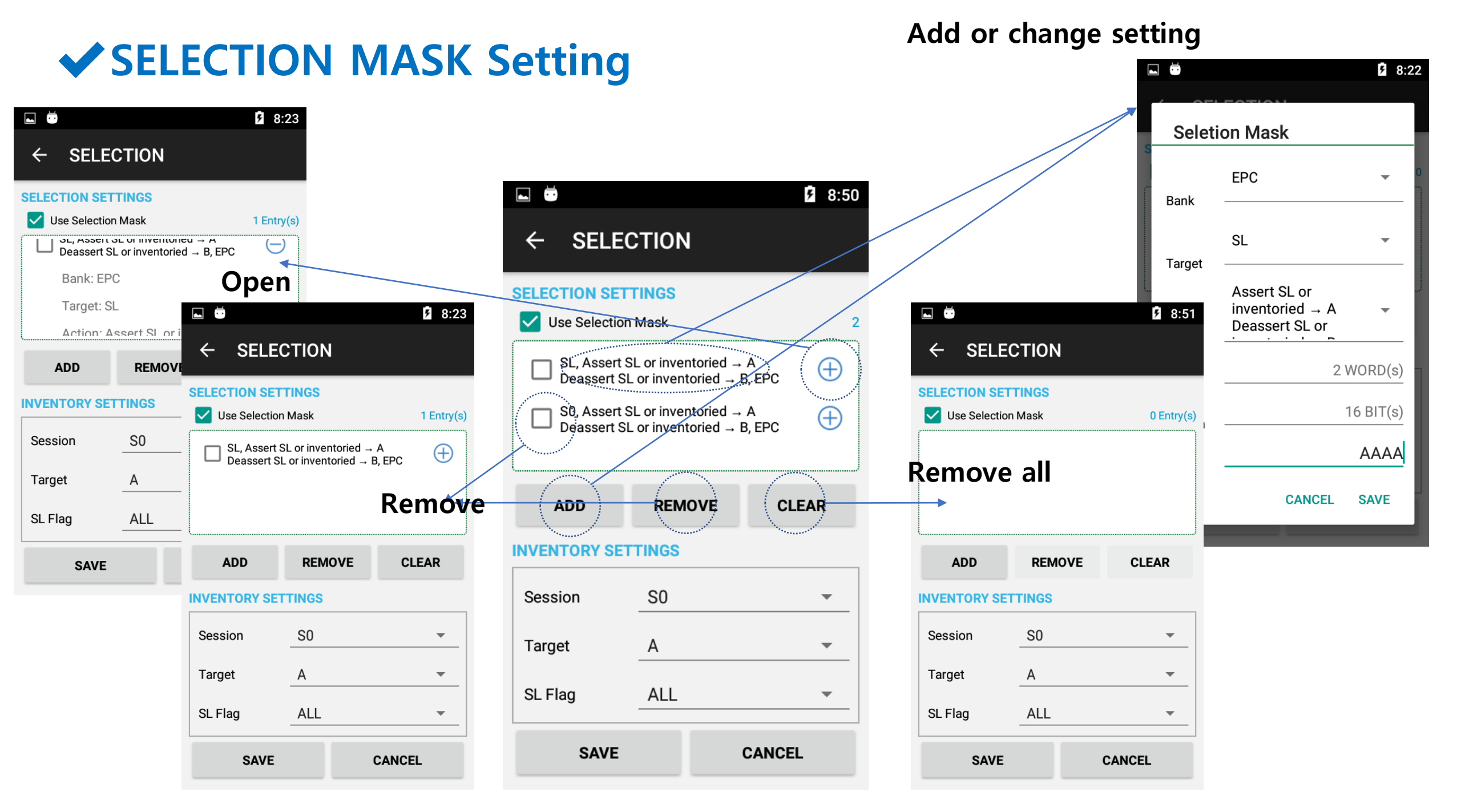

### SELECTION MASK Setting

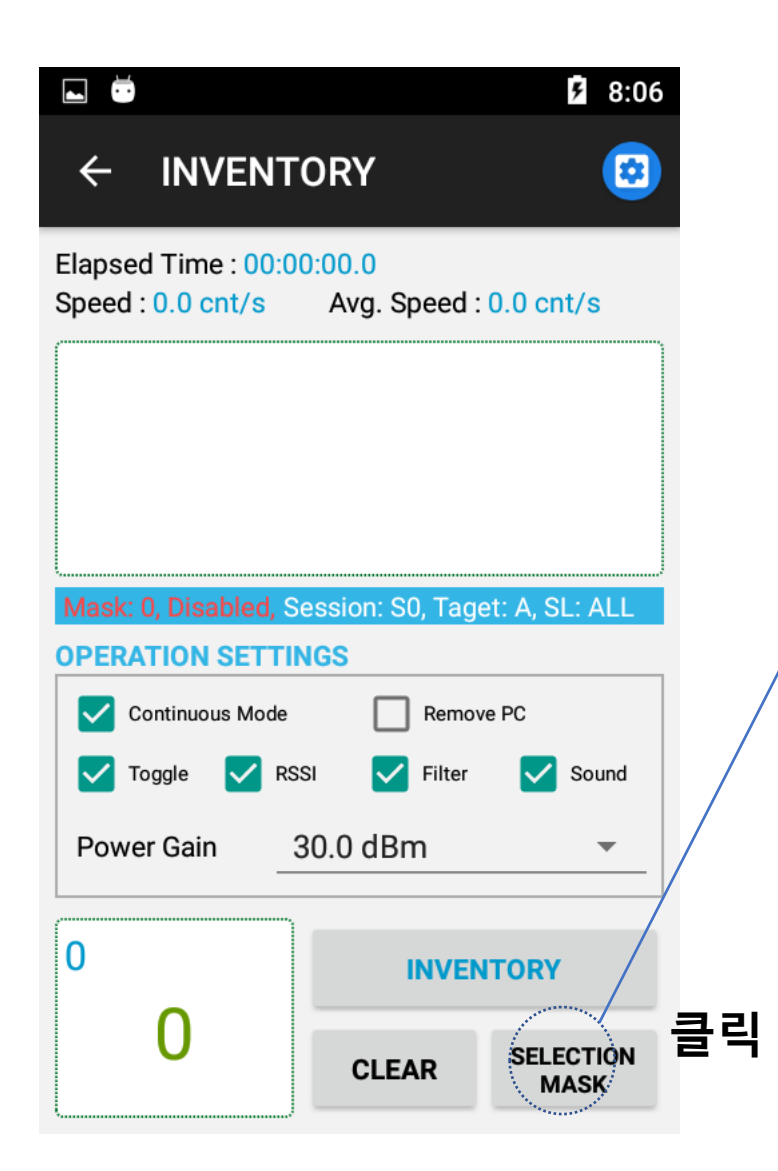

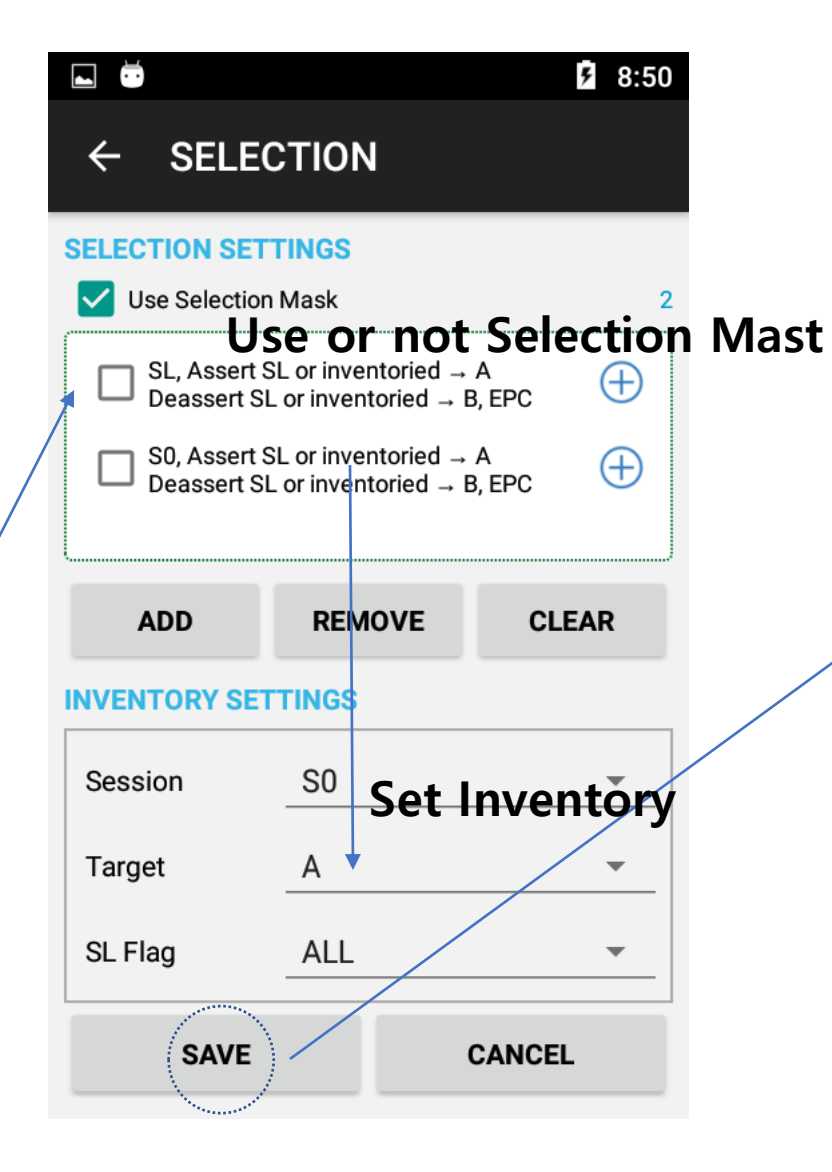

|                                             |                        | <b>9:03</b>       |  |  |  |  |  |
|---------------------------------------------|------------------------|-------------------|--|--|--|--|--|
|                                             | ORY                    | <b>(2)</b>        |  |  |  |  |  |
| Elapsed Time : 00:00<br>Speed : 63.7 cnt/s  | 0:04.5<br>Avg. Speed : | 63.7 cnt/s        |  |  |  |  |  |
| 3000E20090097708002618505416<br>RSSI::-60.9 |                        |                   |  |  |  |  |  |
| 202222220D2CB48                             | 351B0C                 |                   |  |  |  |  |  |
| 3000E2009009770<br>RSSI : -51.4             | 80026177050            | CE                |  |  |  |  |  |
| Mask: 2, Enabled, Se                        | ssion: S0, Tage        | et: A, SL: ALL    |  |  |  |  |  |
| OPERATION Sett                              | ing stat               | us Indicatio      |  |  |  |  |  |
| Continuous Mode                             | Remov                  | ve PC             |  |  |  |  |  |
| Toggle 🔽 RSS                                | SI Filter              | Sound             |  |  |  |  |  |
| Power Gain 3                                | 30.0 dBm               | •                 |  |  |  |  |  |
| 287                                         | INVEN                  | ITORY             |  |  |  |  |  |
| 287                                         | CLEAR                  | SELECTION<br>MASK |  |  |  |  |  |

### EPC MATCH Setting

#### **\***EPC Match setting value will be removed when out of Read/Write, Lock/Kill screen.

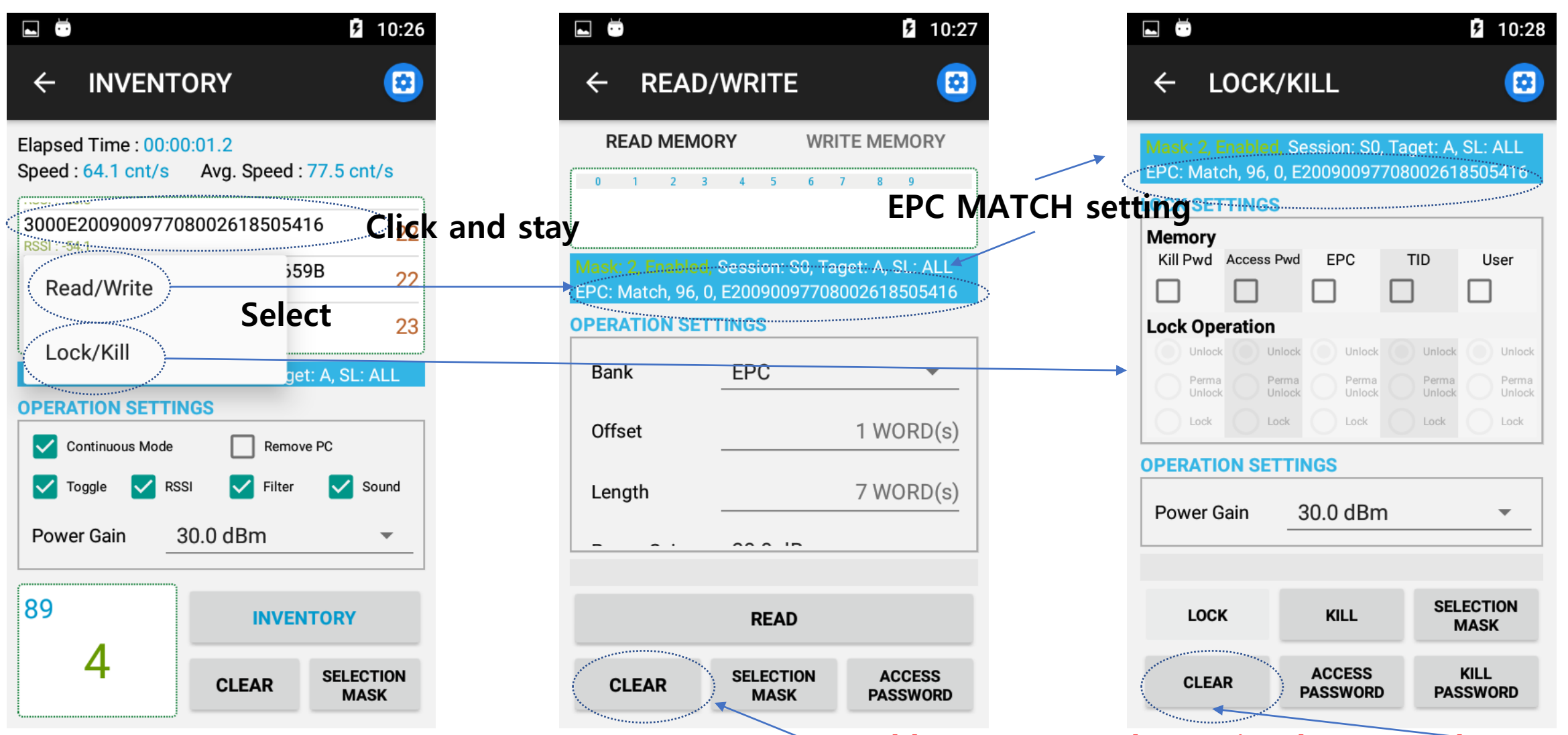

#### Enable to remove the setting by CLEAR botton

### **✓ READ/WRITE Screen**

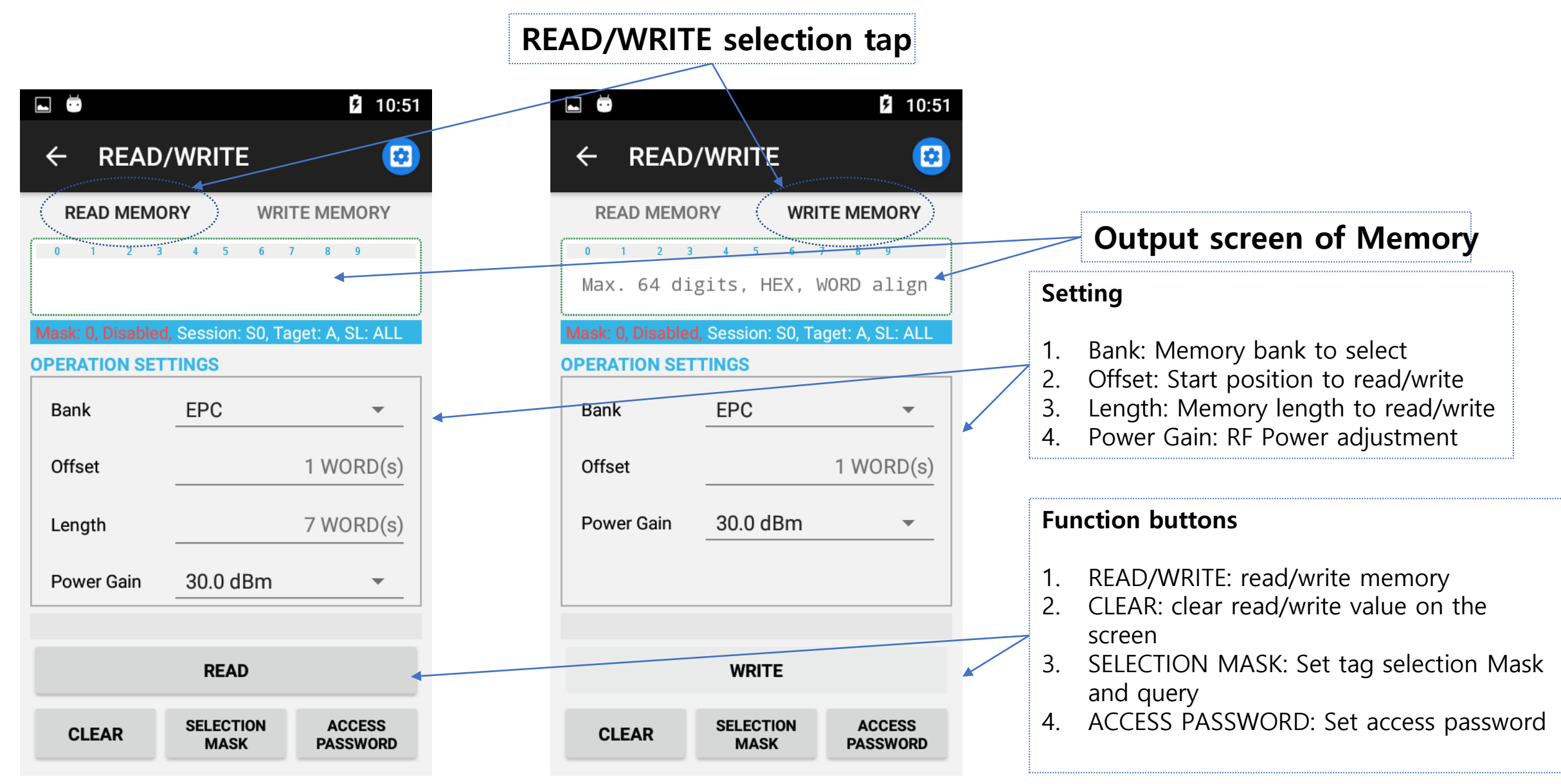

# ✔ READ/WRITE 화면

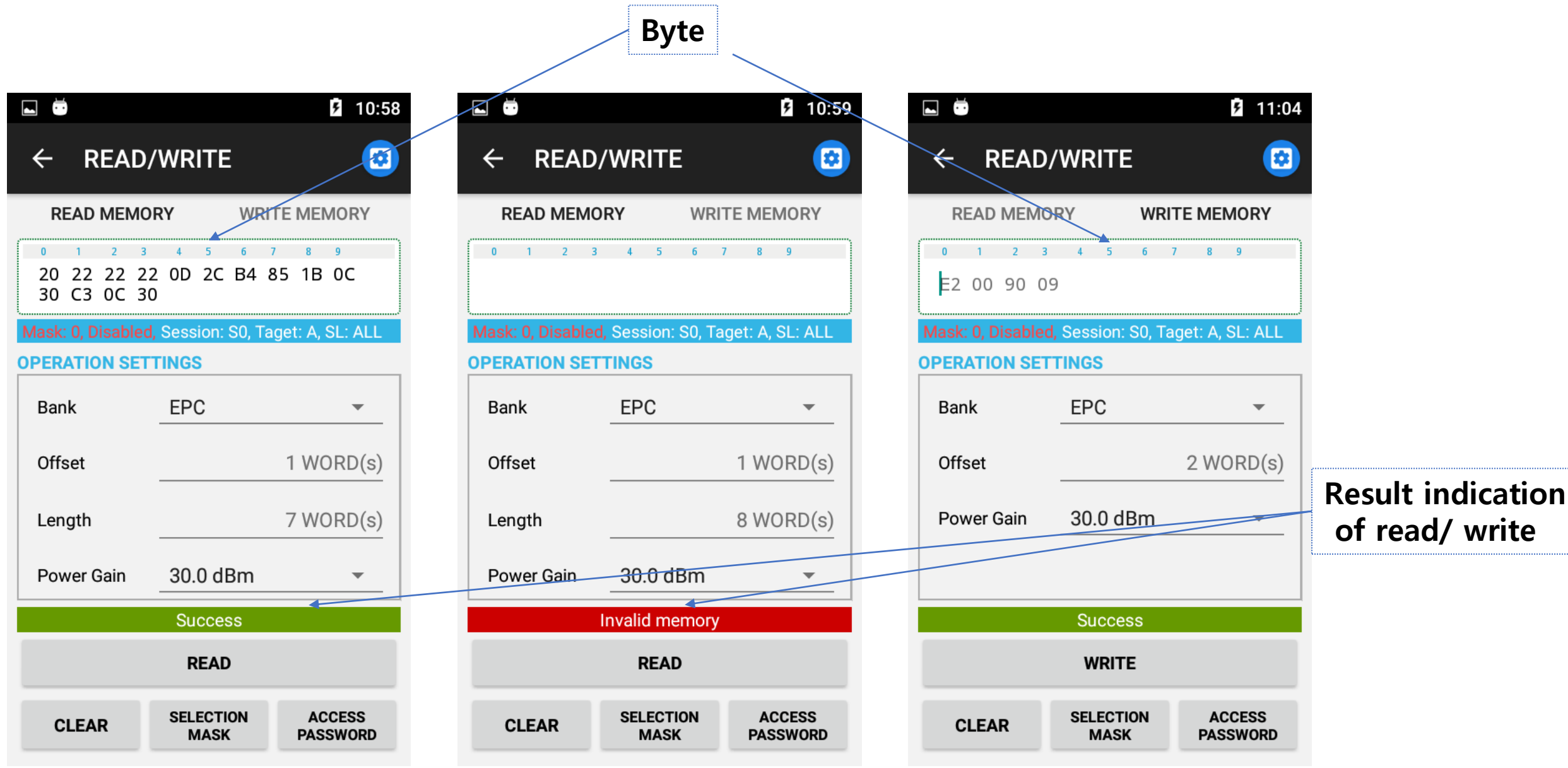

# ✔READ/WRITE 화면-ACCESS PASSWORD Setting

|                          |                       | 10:51              |       |  |  |  |
|--------------------------|-----------------------|--------------------|-------|--|--|--|
| ← READ,                  | /WRITE                | 0                  |       |  |  |  |
| READ MEMORY WRITE MEMORY |                       |                    |       |  |  |  |
| 0 1 2 3                  | 4 5 6 7               | 8 9                |       |  |  |  |
| Mask: 0, Disabled        | , Session: S0, Taget: | A, SL: ALL         |       |  |  |  |
| OPERATION SET            | TINGS                 |                    |       |  |  |  |
| Bank                     | EPC                   |                    |       |  |  |  |
| Offset                   | 1                     | WORD(s)            |       |  |  |  |
| Length                   | 7                     | WORD(s)            |       |  |  |  |
| Power Gain               | 30.0 dBm              | •                  | /     |  |  |  |
|                          |                       |                    |       |  |  |  |
|                          | READ                  |                    |       |  |  |  |
| CLEAR                    | SELECTION<br>MASK     | ACCESS<br>PASSWORD | Click |  |  |  |

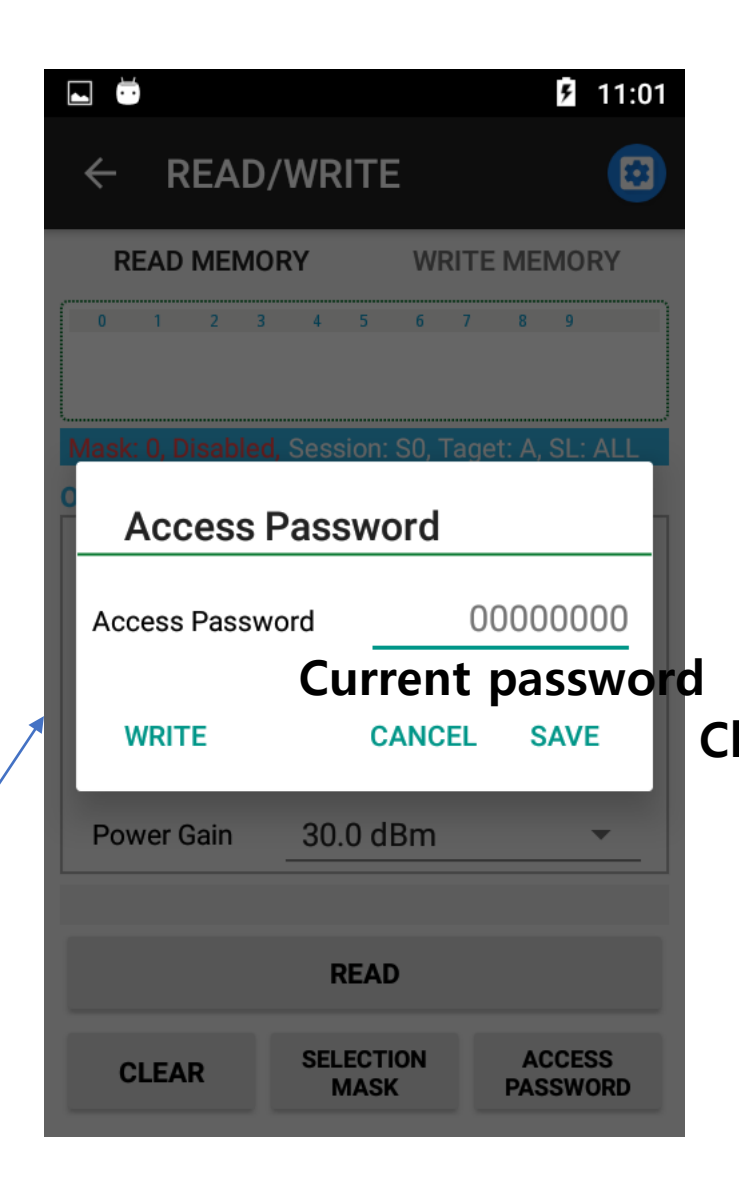

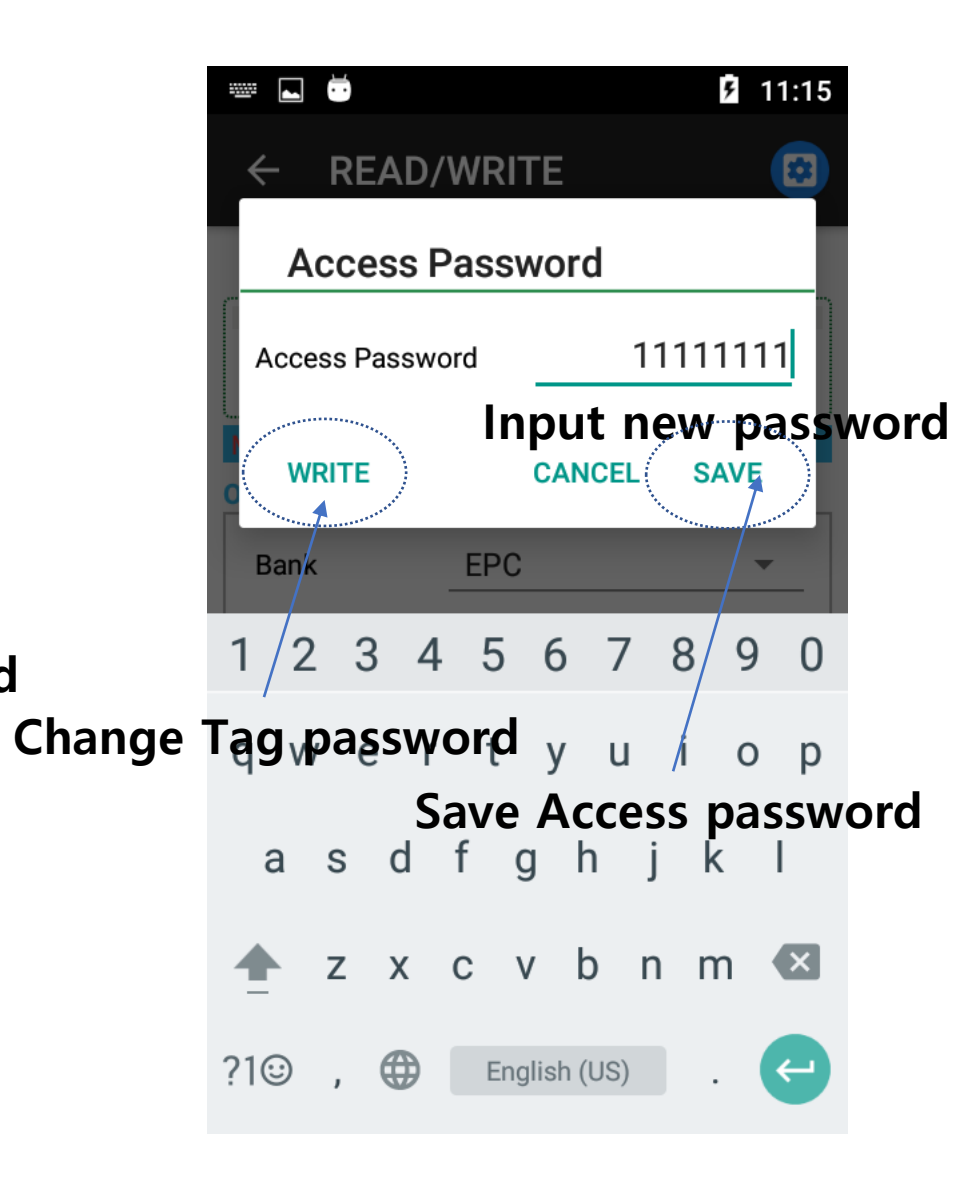

### LOCK/KILL Screen

#### Lock setting

- 1. Memory: Select memory to lock/unlock
- 2. Lock Operation: list of lock/unlock options Unlock: Unlock memory
- 3. Perma Unlock: Permanent unlock Lock: Lock memory Perma Lock: Permanent lock

#### **Operation settings**

1. Power Gain: RF power adjustment

|                                                   |                 | 5 11:20            |                 |                 |  |  |  |
|---------------------------------------------------|-----------------|--------------------|-----------------|-----------------|--|--|--|
| ← LO(                                             | CK/KILL         |                    |                 | 2               |  |  |  |
| Mask: 0, Disabled, Session: S0, Taget: A, SL: ALL |                 |                    |                 |                 |  |  |  |
| LOCK SETTIN                                       | IGS             |                    |                 |                 |  |  |  |
| Kill Pwd Acc                                      | ess Pwd El      |                    | гір<br>] [      | User            |  |  |  |
| Lock Operati                                      | ion             | Unlock             | Unlock          | Unlock          |  |  |  |
| Perma<br>Unlock                                   | Perma<br>Unlock | Perma<br>Unlock    | Perma<br>Unlock | Perma<br>Unlock |  |  |  |
| Lock                                              | Lock            | Lock               | Lock            | Lock            |  |  |  |
|                                                   | SETTINGS        | Look               | Look            | Look            |  |  |  |
| Power Gain                                        | 30.0            | dBm                |                 | •               |  |  |  |
|                                                   |                 |                    |                 |                 |  |  |  |
| LOCK                                              | к               | KILL               |                 |                 |  |  |  |
| CLEAR                                             | ACC<br>PASS     | ACCESS<br>PASSWORD |                 | ILL<br>WORD     |  |  |  |

#### **Function bottons**

- 1. LOCK: Lock memory
- 2. KILL: Make a tag invalid
- 3. SELECTION MASK: Set selection Mask and query
- 4. CLEAR: Clear EPC Match and result
- 5. ACCESS PASSWORD: Set access password
- 6. KILL PASSWORD: Set Kill password

### LOCK/KILL screen-LOCK

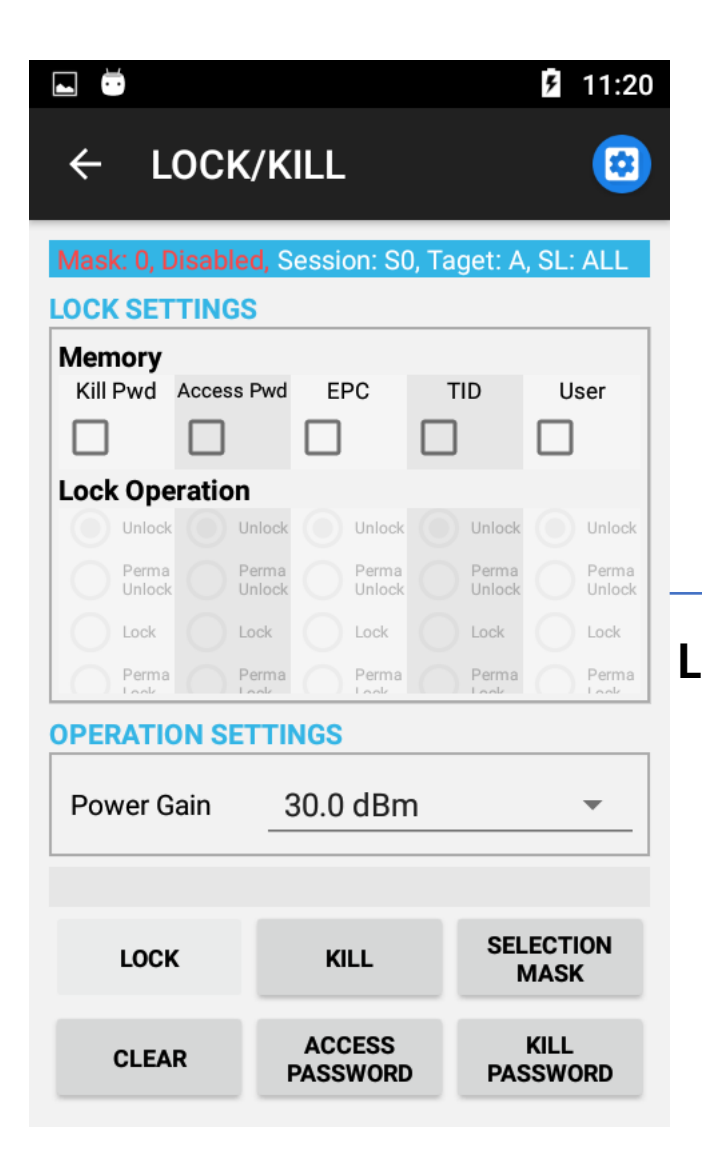

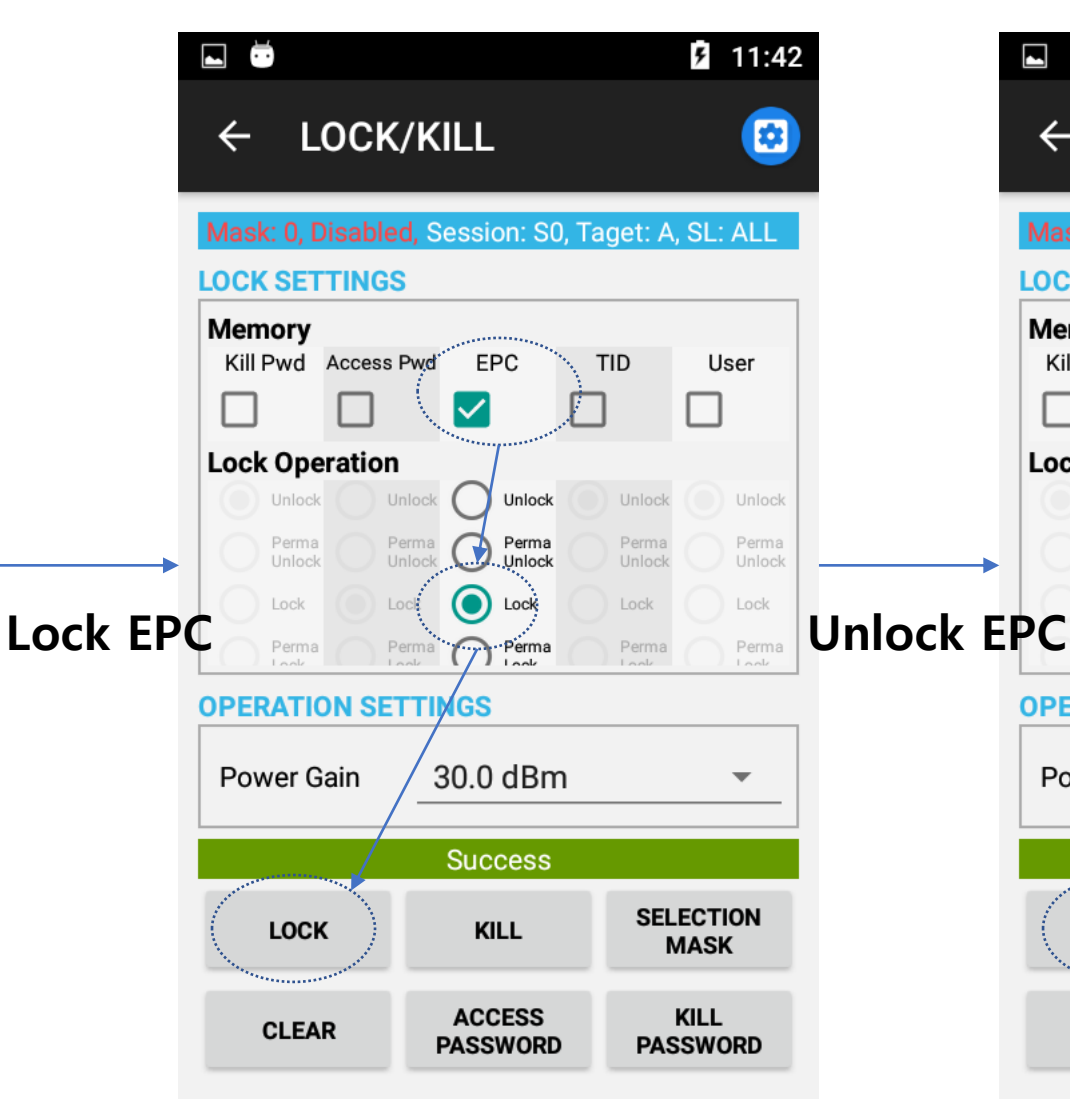

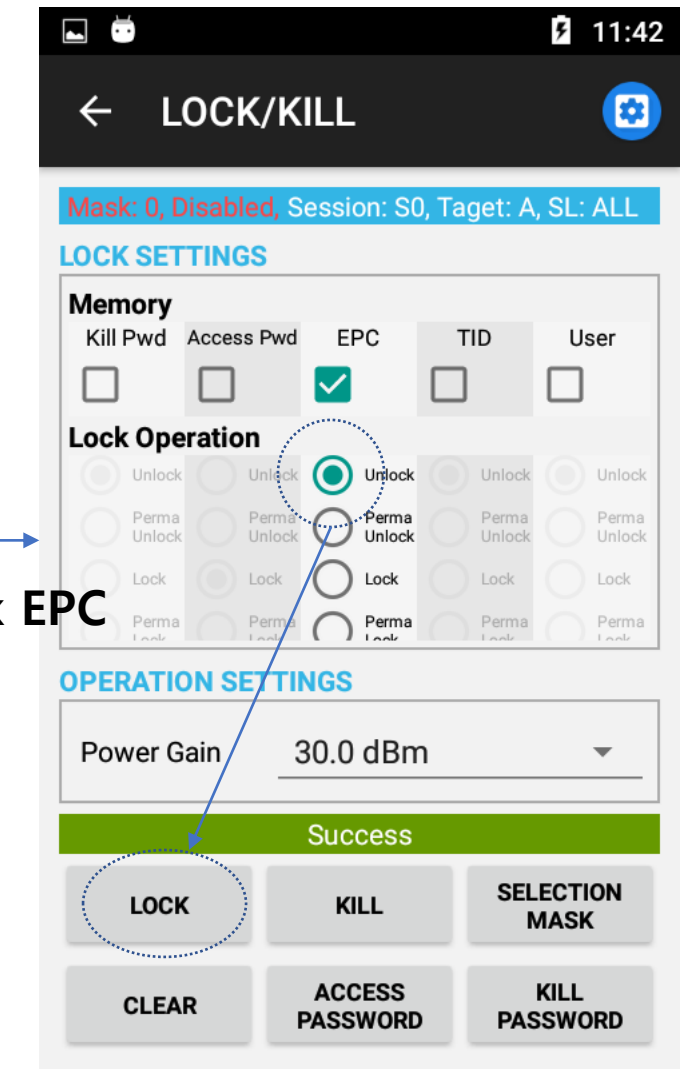

# LOCK/KILL Screen-KILL PASSWORD setting

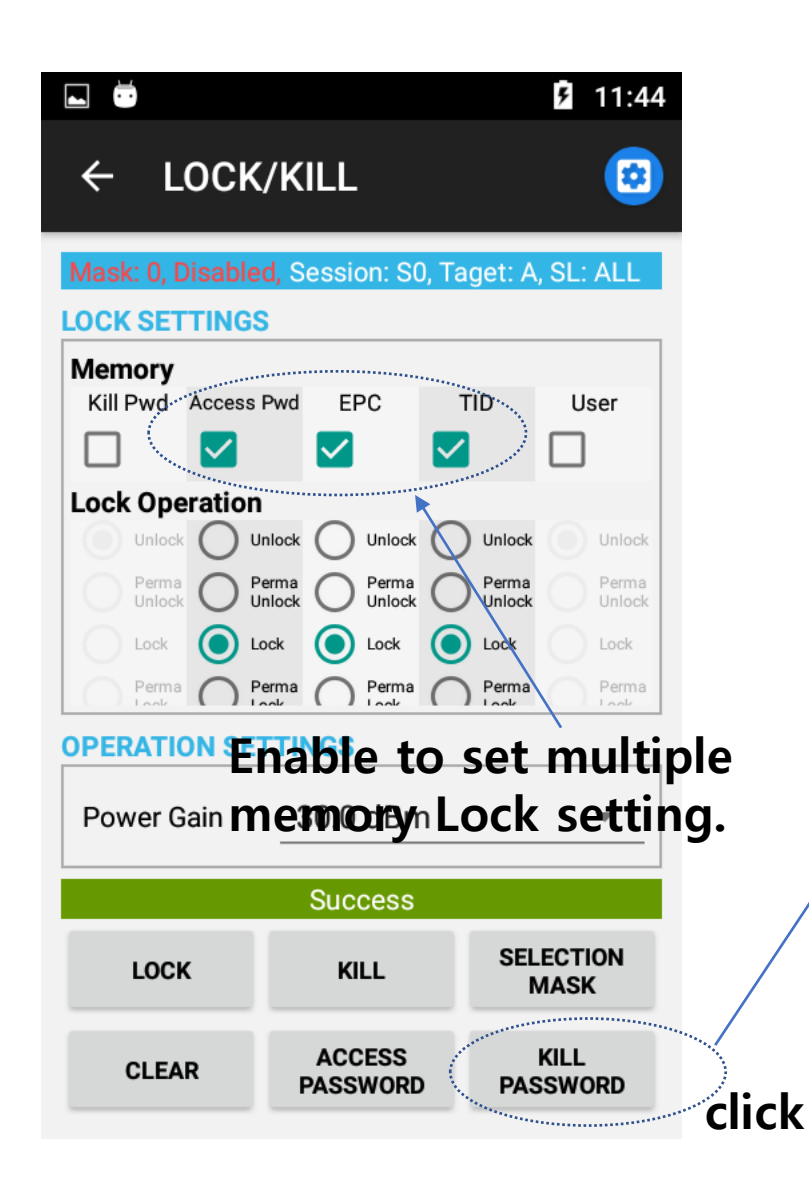

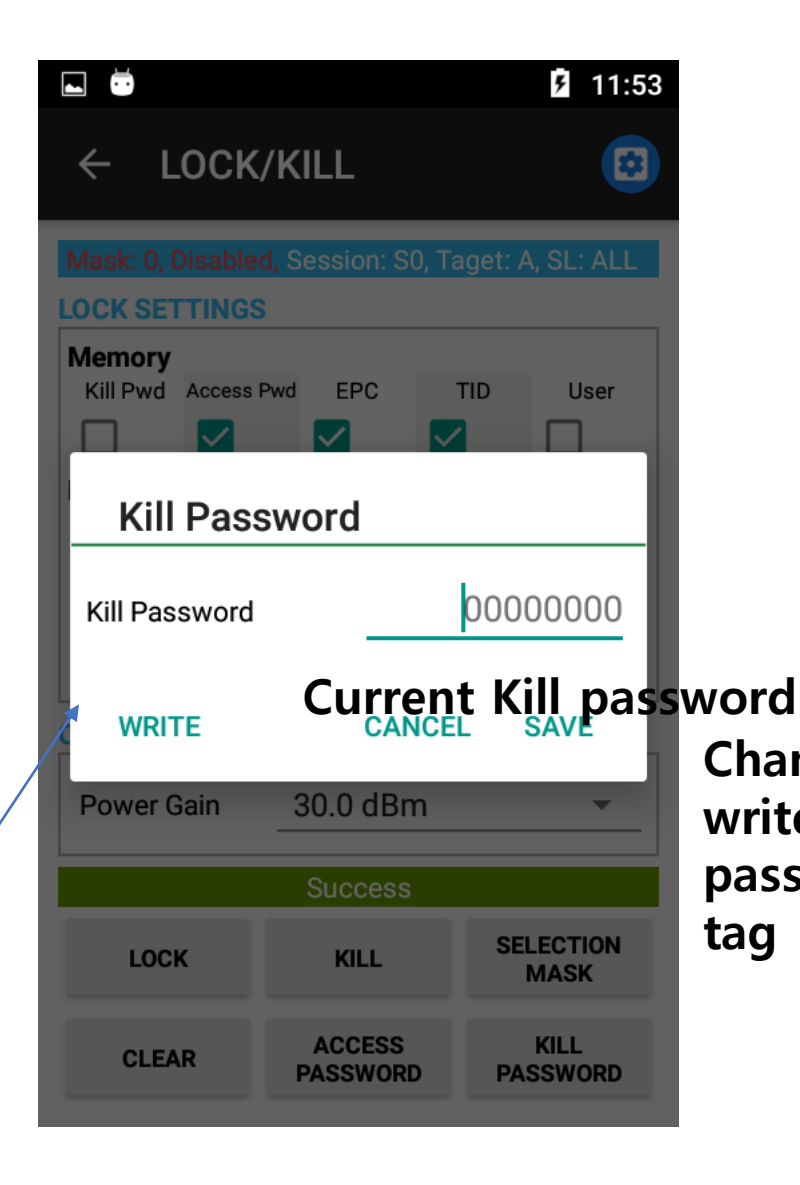

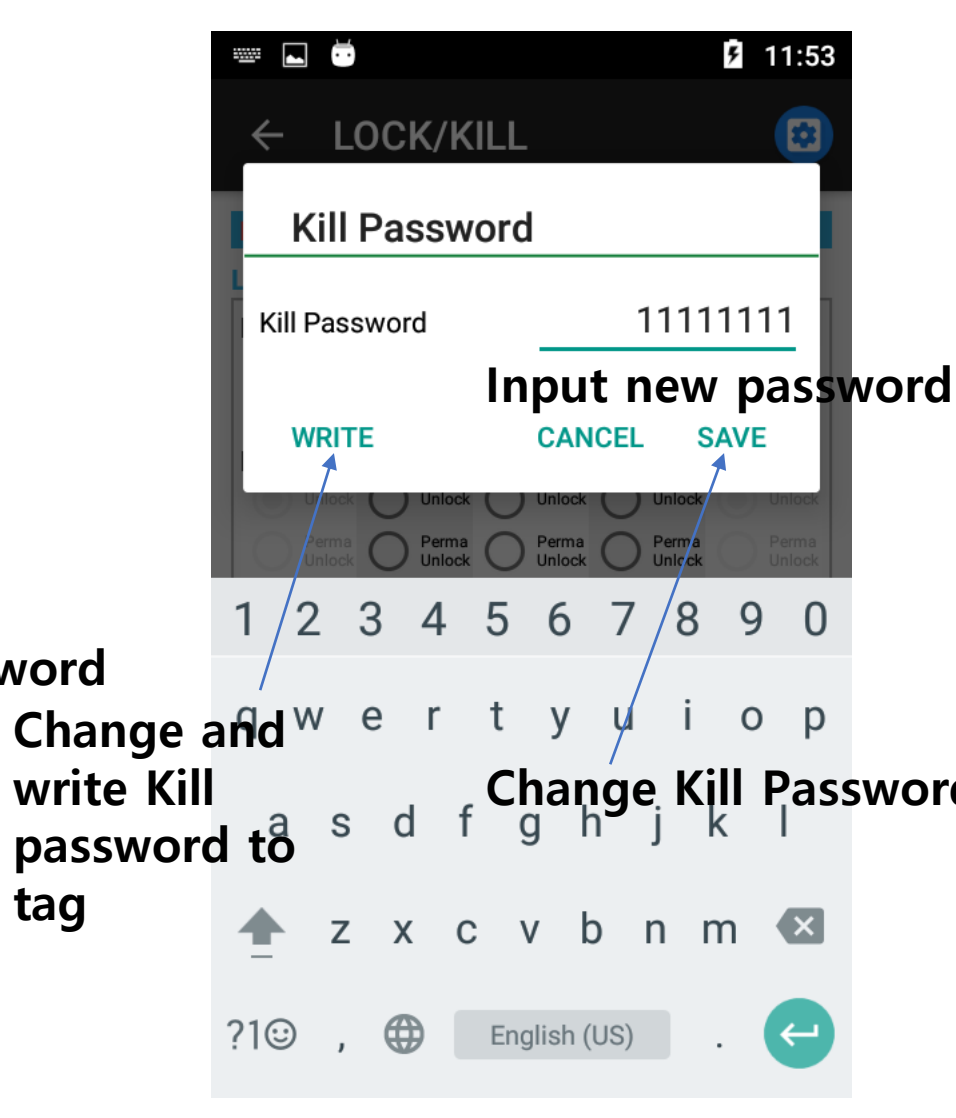

### LOCK/KILL Screen-KILL

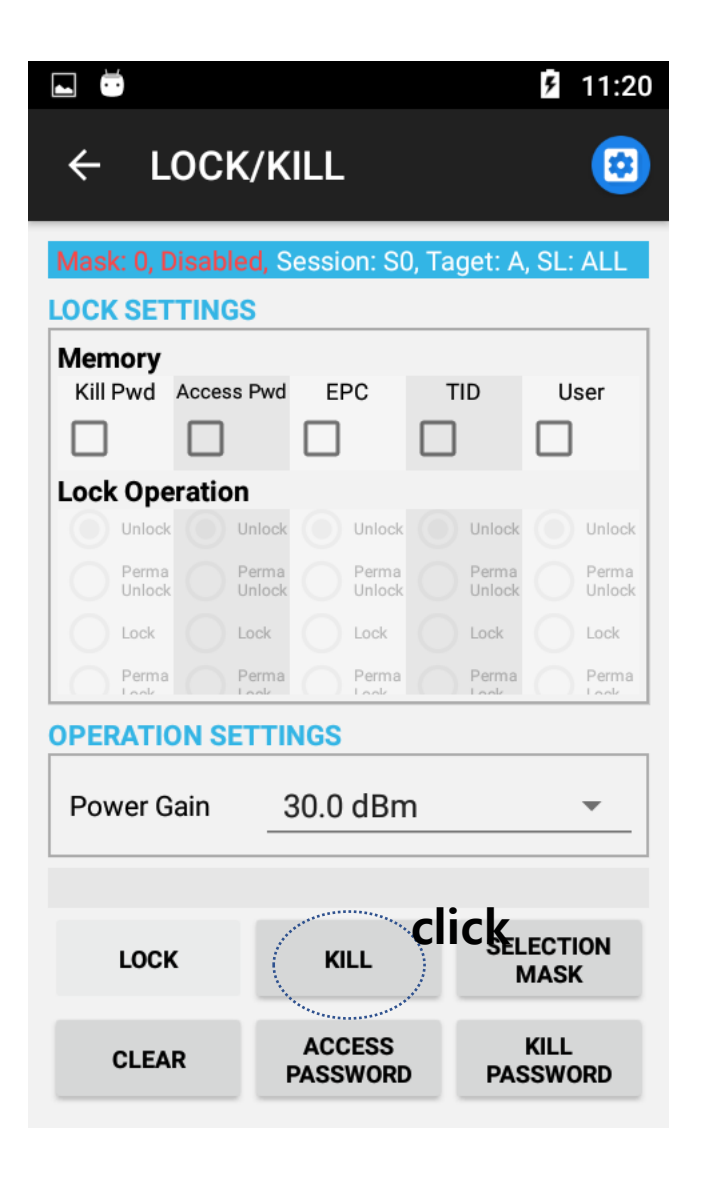

### ✓ SETTINGS screen

|                | <b>11:22</b>         |                                                                                                    | L Ö          |                |          | <b>1</b> 1:23 |
|----------------|----------------------|----------------------------------------------------------------------------------------------------|--------------|----------------|----------|---------------|
| ← SETTI        | NGS                  |                                                                                                    | $\leftarrow$ | SETTINGS       | <b>)</b> |               |
| ACCESS SETTING | <b>GS</b><br>3000 ms | ACCESS Settings<br>1. Timeout: Read/Write timeout<br>2. Interval: retry interval value to Read/Write | RF           | -<br>Channel S | Setting  | 0000 110      |
| Interval       | 100 ms               |                                                                                                    |              | Ch.0 917.3     | 300 MHz  |               |
| RF SETTINGS    |                      | RF Settings                                                                                          |              | Ch.1 917.9     | 900 MHz  |               |
| Tx On Time     | 400 ms               | 1. Tx On Time: Activation time of RF Tx<br>2. Power Gain: RE Power adjustment                        |              | Ch.2 918.      | 500 MHz  |               |
| Tx Off Time    | 0 ms                 | 3. RF Channel: Set RF channel                                                                        |              | Ch.3 919.      | 100 MHz  |               |
| Power Gain     | 30.0 dBm 💌           |                                                                                                    |              | Ch.4 919.      | 700 MHz  |               |
| RF Channel     | 6/6 SETTING          |                                                                                                    |              | Ch.5 920.3     | 300 MHz  |               |
| ADMIN. SETTING | SS                   | ADMIN Settings<br>Admin function unlock                                                              |              |                | CANCEL   | ОК            |
| SAVE           | CANCEL               |                                                                                                    |              | SAVE           | CAN      | ICEL          |

# ✓ ADVANCED Screen

| L Ö         |          | <b>11:24</b> |          | Baudrate             | 115200                                |              |
|-------------|----------|--------------|----------|----------------------|---------------------------------------|--------------|
| ← SETTI     | NGS      |              |          | Region               | Korea                                 |              |
| ·····cout   |          |              |          | RF Mode              | DSB-ASK, FM                           | 0, 40K       |
| Interval    |          | 100 ms       |          | NON PERSIS           | TENT(Not persisted                    | after reset) |
| RF SETTINGS |          |              |          | LBT C                | )FF, 0, HIGH, 0                       | SETT         |
| Tx On Time  |          | 400 ms       |          | Tx Timing            | 400, 0, 0, 0                          | SETT         |
| Tx Off Time |          | 0 ms         |          | Dwell Time           |                                       | 20           |
| Power Gain  | 30.0 dBm | -            |          | DESET TO             |                                       | MOD          |
| RF Channel  | 6/6      | SETTING      |          | DEFAULTS             | FIRMWARE                              | REBO         |
|             | s        |              |          | SAV                  | 'E                                    | CANCEL       |
| Admin Code  | Unloc    | Input u      | nlock co | de<br>Singulation    | 4                                     |              |
|             |          |              |          |                      | · · · · · · · · · · · · · · · · · · · |              |
| ADVANCED    | SAVE     | CANCEL       |          | RESET TO<br>DEFAULTS | UPDATE<br>FIRMWARE                    | MOD<br>REBO  |
| Clie        | ck       |              |          | SAV                  | Έ                                     | CANCEL       |

 $\leftarrow$ 

**ADVANCED** 

#### **5** 11:24 **PERSISTENT**(Persisted after reset) **PERSISTENT Setting** $\mathbf{v}$ 1. Baudrate: UART Speed Region: Country setting 2. $\mathbf{T}$ RF Mode: RF link profile setting 3 $\mathbf{v}$ set) NONPERSISTENT Setting ETTING LBT: RF frequency hopping mode setting 1. Tx Timing: Set Tx On/Off Timing 2. ETTING 3. Dwell Time: Antenna dwelling time setting Singulation: Inventory algorithm setting 4. 200 ms MODULE REBOOT **Function buttons** CEL RESET TO DEFAULTS: Reset as default value UPDATE FIRMWARE: Firmware update 2. MODULE REBOOT: Reboot Module 3. -SAVE: Save changed setting value 4. 5 CANCEL: Cancel and back to set IODULE REBOOT

### ADVANCED Screen

|                    |                |                  | ۶             | 11:25    |
|--------------------|----------------|------------------|---------------|----------|
| ← A                | DVANC          | ED               |               |          |
| Baudrate           | 11520          | 00               |               | <b>•</b> |
| Region             | Korea          | 1                |               | •        |
| LBT                | Setting        | IS               |               | ٦        |
| N Mode             | OFF            | O NO<br>SCAN     | O sc.         | AN       |
| Chans              | 0              | 01               | <b>O</b> 2    | •        |
| Gain               | ◯ LOW          |                  | HIGH          | - 1      |
| RSSI(N             | B) Thresho     | old              |               | 0        |
|                    |                | CANCEL           | ОК            |          |
| Siliyulatio        | JII 4          |                  |               |          |
| RESET T<br>DEFAULT | io l<br>rs fii | JPDATE<br>RMWARE | MODU<br>REBOO | LE<br>DT |
| S                  | AVE            | C                | ANCEL         |          |

| 🖬 💆 11:24            |                                         |             |               |          |  |  |
|----------------------|-----------------------------------------|-------------|---------------|----------|--|--|
| ← AD\                | ← ADVANCED                              |             |               |          |  |  |
| PERSISTENT(          | Persisted aft                           | er reset)   |               |          |  |  |
| Baudrate             | 115200                                  |             |               | •        |  |  |
| Region               | Korea                                   |             |               | •        |  |  |
| RF Mode              | RF Mode DSB-ASK, FM0, 40K 💌             |             |               |          |  |  |
| NON PERSIST          | ENT(Not pe                              | rsisted aft | er reset)     |          |  |  |
| LBT 0                | FF, 0, HIGH,                            | 0           | SETTI         | NG       |  |  |
| Tx Timing            | 400, 0, 0                               | ), 0        | SETTI         | NG       |  |  |
| Dwell Time           | *************************************** |             | 200           | 0 ms     |  |  |
| RESET TO<br>DEFAULTS | UPD/<br>FIRMV                           | ATE<br>VARE | MODU<br>REBOO | LE<br>DT |  |  |
| SAVE                 |                                         | c           | ANCEL         |          |  |  |

| [ | <b>. .</b>              |                    | 11:26            |
|---|-------------------------|--------------------|------------------|
|   | ← ADVAI                 | NCED               |                  |
| Ī | Baudrate 11             | 15200              | <b></b>          |
| ۱ | Tx Timin                | g Settings         |                  |
|   | TX On Time              |                    | 400 ms           |
| ľ | TX Off Time             |                    | 0 ms             |
|   | TX On Time<br>Overhead  |                    | 4 ms             |
| I | TX Off Time<br>Overhead |                    | 0 ms             |
| I |                         | CANCE              | ок               |
|   | RESET TO<br>DEFAULTS    | UPDATE<br>FIRMWARE | MODULE<br>REBOOT |
|   | SAVE                    |                    | CANCEL           |

### CERTIFICATION Screen

| 🖬 😇 🛛 🗳 11:27                         |
|---------------------------------------|
|                                       |
| RF CHANNEL                            |
| Channel Hopping                       |
| Channel # Ch.3 919.10 💌               |
| (w/o channel hopping or carrier wave) |
| APPLY                                 |
| Power Gain 30.0 dBm 👻                 |
| START INVENTORY                       |
| START CARRIER WAVE                    |

| 🖬 😇 🚺 12:37        |      |               |  |  |  |
|--------------------|------|---------------|--|--|--|
|                    |      |               |  |  |  |
| RF CHANNEL         |      |               |  |  |  |
| 🔽 Channel Hoppi    | ng   |               |  |  |  |
| Channel #          | Ch.0 | 917.300 MHz _ |  |  |  |
| (w/o channel ł     | Ch.1 | 917.900 MHz   |  |  |  |
|                    | Ch.2 | 918.500 MHz   |  |  |  |
| Power Gain 30      | Ch.3 | 919.100 MHz   |  |  |  |
|                    | Ch.4 | 919.700 MHz   |  |  |  |
|                    | Ch.5 | 920.300 MHz   |  |  |  |
| START INVENTORY    |      |               |  |  |  |
| START CARRIER WAVE |      |               |  |  |  |

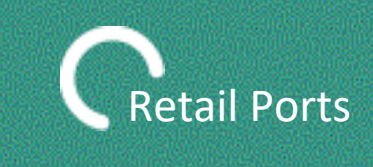

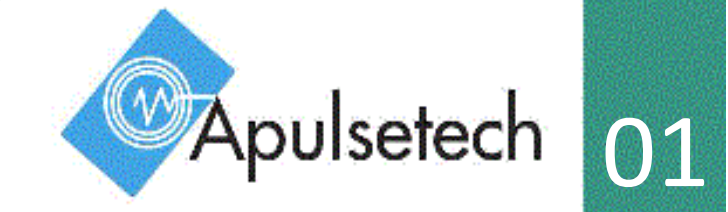

-Applied model : : a611 (UHF PDA Reader)

#### -Application :

Shopping Experience.

#### -Solution:

With real-time inventory and product information at your employees' fingertips and the ability to process payments on a mobile device, customers will enjoy personalized service and less wait time.

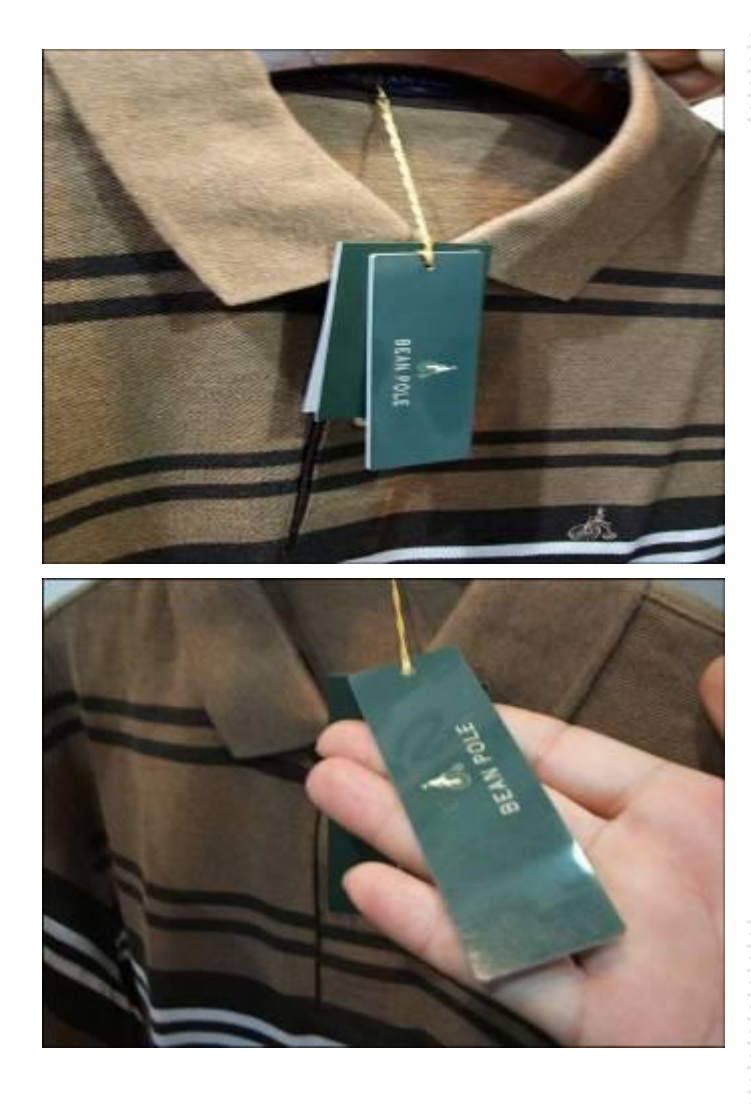

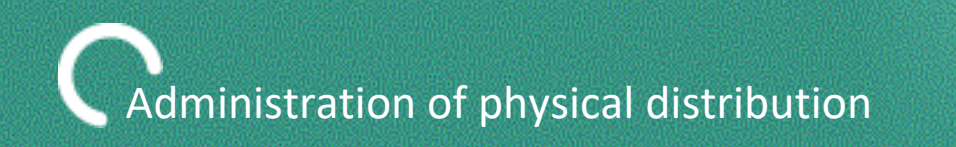

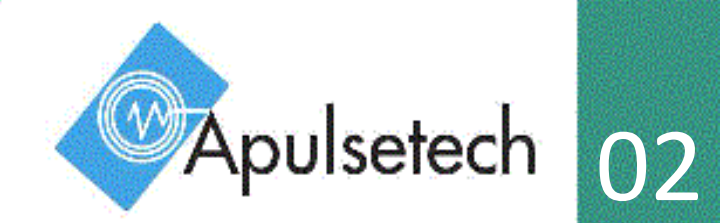

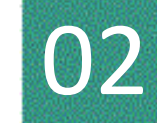

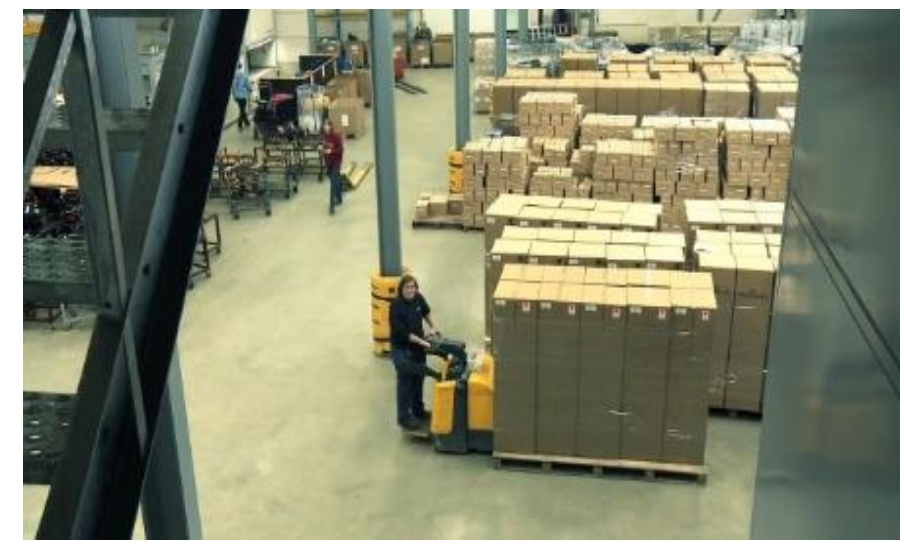

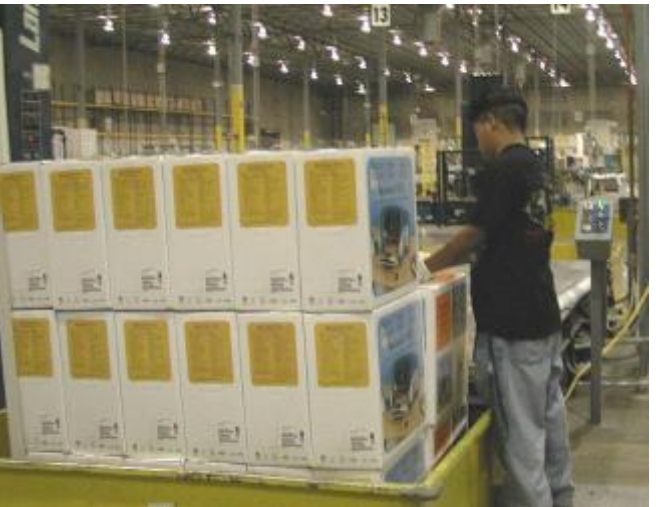

### -Applied model : a611 (UHF PDA Reader)

### -Application :

Automate storage and

Retrieval system

#### -Solution:

Monitoring of the entire distribution system.

RFID allows for real-time tracking and batch automation through every process of

The istribution channel.

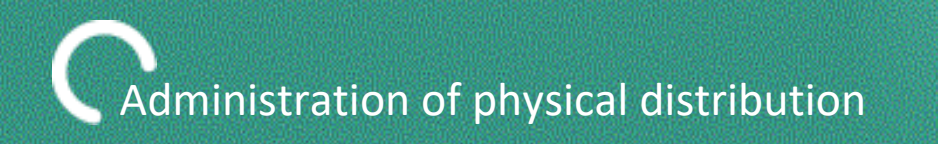

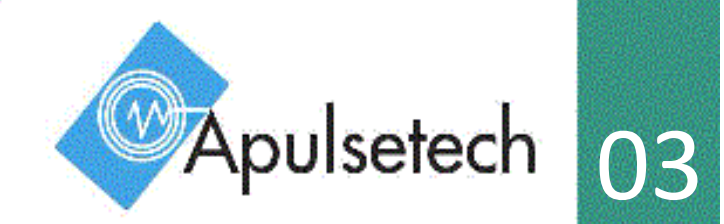

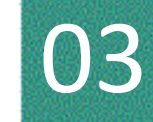

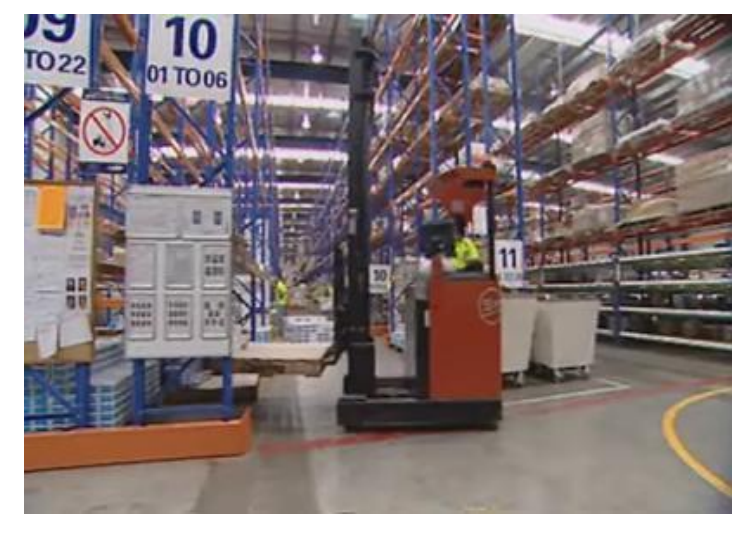

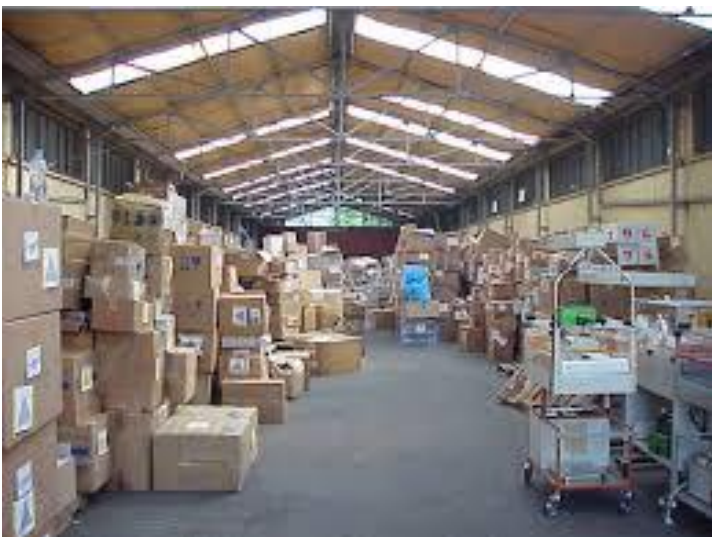

-Applied model : a611 (UHF PDA Reader)

#### -Application :

Automate storage and Retrieval system

#### -Solution:

Monitoring of the entire distribution system. RFID allows for real-time tracking and batch automation through every process of the distribution channel.

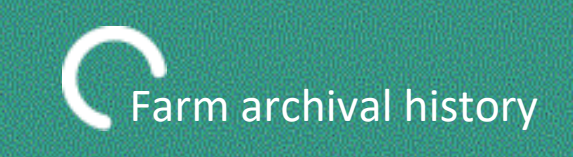

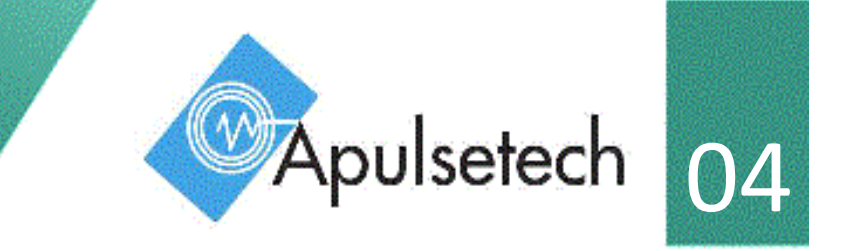

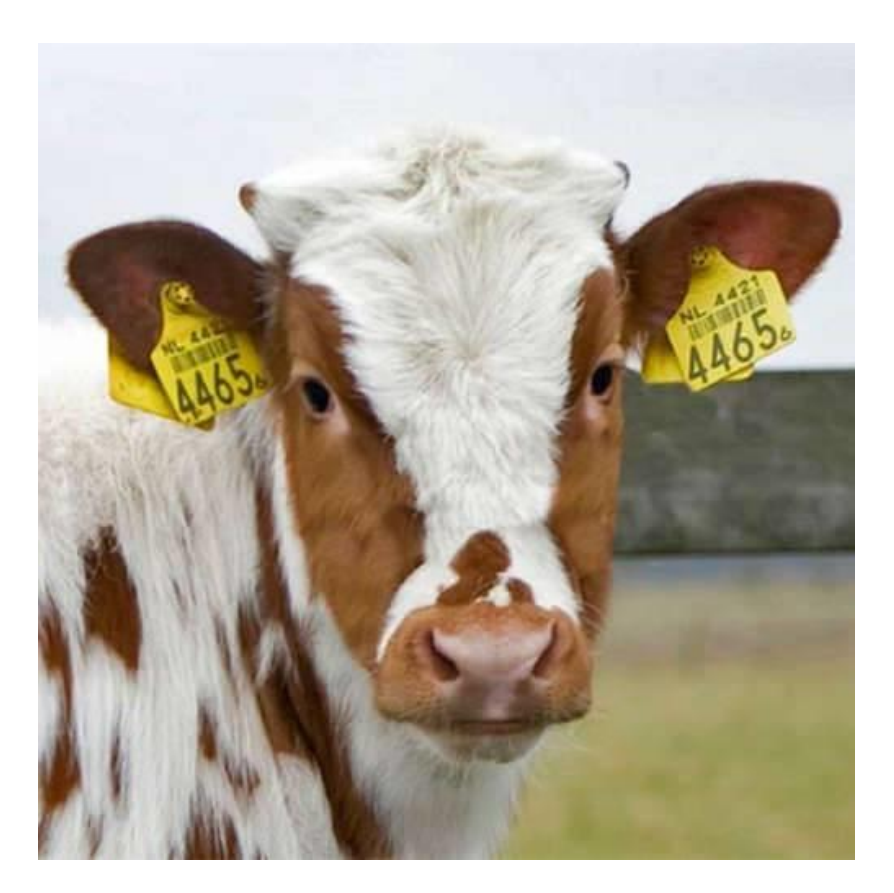

-Applied model : a611 (UHF PDA Reader)

#### -Application:

Record history of Inventory

#### -Solution:

Detailed records for individual identification, breed, sex, place of birth, grade. Inspection date, processing date, and other significant data is monitored through RFID tags to ensure the accurate history and safety of all products.

#### **FCC Warning Statement**

#### FCC Part 15.19

This device complies with part 15 of the FCC Rules. Operation is subject to the following two conditions:

(1) This device may not cause harmful interference, and (2) this device must accept any interference received, including interference that may cause undesired operation.

#### FCC Part 15.21

Any changes or modifications (including the antennas) to this device that are not expressly approved by the manufacturer may void the user's authority to operate the equipment.

#### FCC RF Radiation Exposure Statement:

This equipment complies with FCC RF Radiation exposure limits set forth for an uncontrolled environment. This device and its antenna must not be co-located or operating in conjunction with any other antenna or transmitter.

Note : This equipment has been tested and found to comply with the limits for a Class B digital device, pursuant to part 15 of the FCC Rules. These limits are designed to provide reasonable protection against harmful interference in a residential installation This equipment generates, uses and can radiate radio frequency energy and, if not installed and used in accordance with the instructions, may cause harmful interference to radio communications, However, there is no guarantee that interference will not occur in a particular installation. If this equipment does cause harmful interference to radio or television reception, which can be determined by turning the equipment off and on, the user is encouraged to try to correct the interference by one or more of the following measures:

- Reorient or relocate the receiving antenna.

- Increase the separation between the equipment and receiver.

- Connect the equipment into an outlet on a circuit different from that to which the receiver is connected.

- Consult the dealer or an experienced radio/TV technician for help.

Modifications not expressly approved by the manufacturer could void your authority to operate the equipment under FCC rules.